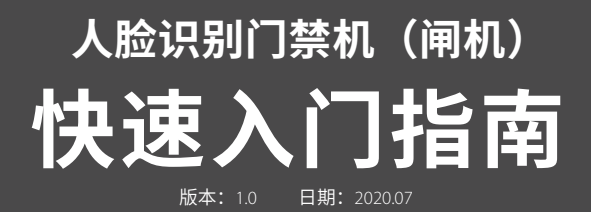

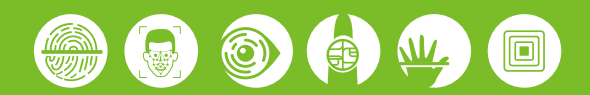

# 1. **外观介**绍

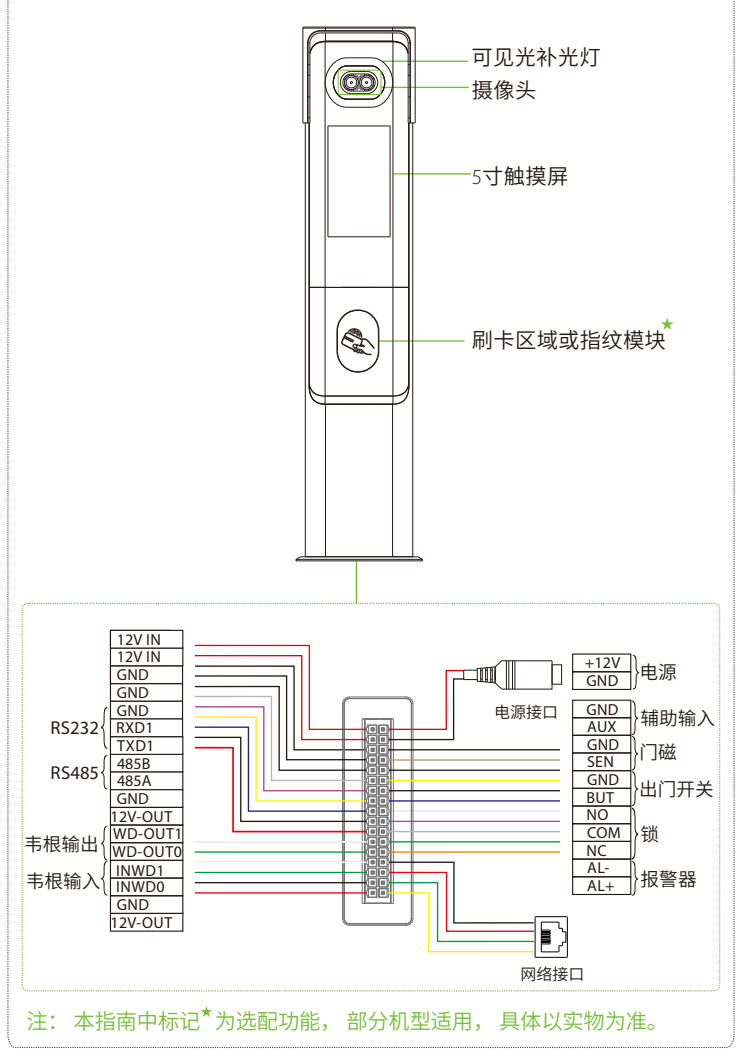

## 2. **设备安装**

#### ◆ 设备安装在闸机上

安装前,请将线缆穿过闸机孔。

- ① 在闸机上打一个安装孔,将设备通过底座插入闸机的安装孔中。
- ② 将设备调整至合适的角度,使用两颗螺丝固定底盘。
- ③ 将遮阳帽盖在设备顶部,并使用一颗螺丝进行固定。

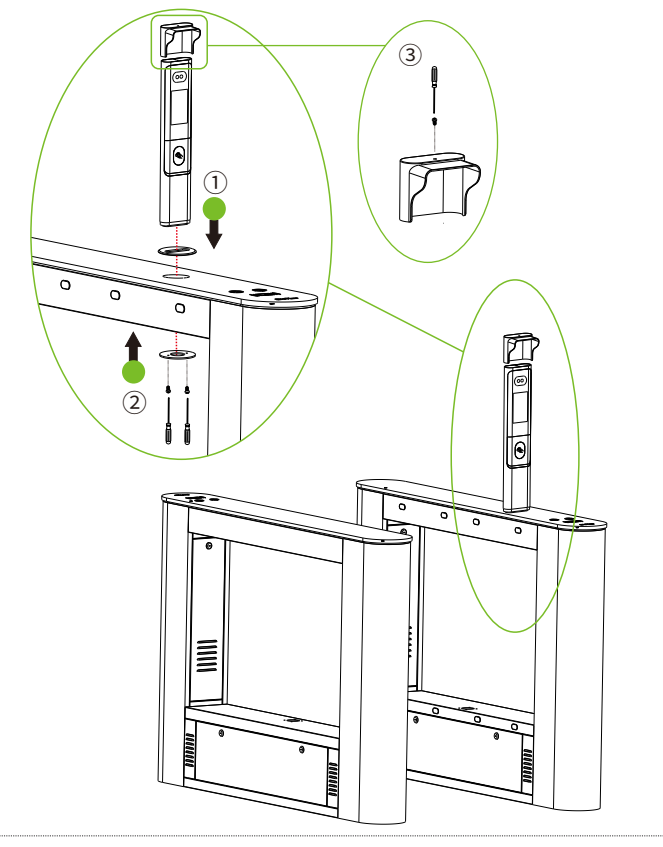

# 3. 接线示意图

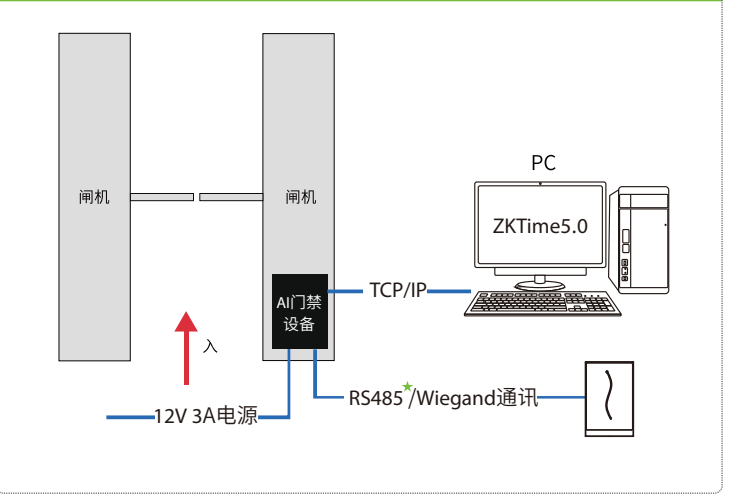

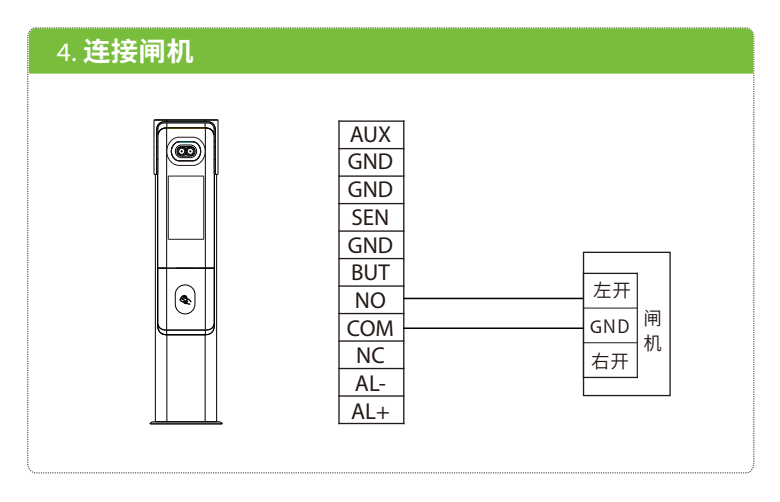

## 5. 连接韦根读头

|   | WD-OUT1 | 门禁措  | 空制器  |
|---|---------|------|------|
|   | WD-OUT0 |      |      |
|   | INWD1   | WD   |      |
| • | INWD0   | WD0  |      |
|   | GND     | GND  |      |
|   | 12V-OUT | +12V |      |
|   |         |      | 韦根读头 |

# 6. 连接485读头<sup>★</sup>

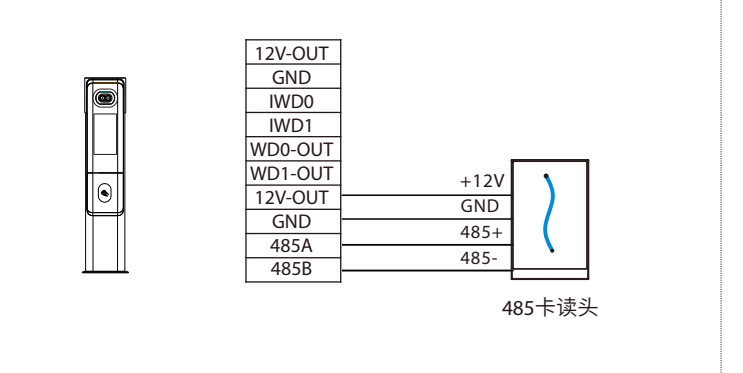

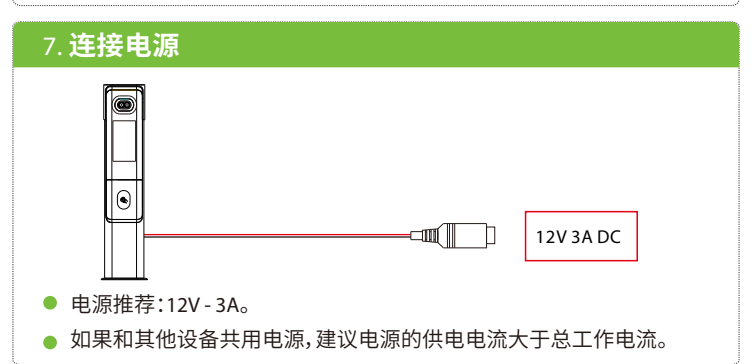

### 8. 以太网连接电脑

通过以太网线连接设备和电脑软件。举例说明如下图所示:

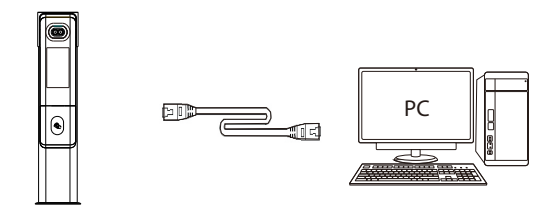

IP地址: 192.168.1.201 子网掩码: 255.255.255.0 IP地址: 192.168.1.130 子网掩码: 255.255.255.0

注意:设备连接软件时,请确保设备IP与服务器IP在同一个网段内。 点击通讯设置>网络设置,输入IP地址后点保存。

#### 9. 新增用户

点击设备**待机界面 三 >用户管理 > 新增用户**,进入新增用户界面,输入工号、姓名、权 限、验证方式、人脸、卡号、密码、指纹<sup>\*</sup>和用户照片。

| 2019-12-04 10:07               | 1 🔍 🖏 | 5         | 主菜单               |          | 5                                                                                                    | 用户管理 |
|--------------------------------|-------|-----------|-------------------|----------|----------------------------------------------------------------------------------------------------|------|
|                                |       | 用户管理 权限管理 | 通讯设置         系统设置 | r I      | <ul> <li>新增用户</li> <li>1</li> <li>1<th>B</th></li></ul> | B    |
| 10 07                          | ,     |           | 门禁管理 记录查          | <b>a</b> | 🕗 列表风格                                                                                                    |      |
| <b>エレ レイ</b><br>2019-12-04 星期三 |       | 自动测试      |                   |          |                                                                                                    |      |
| 欢迎                             |       |           |                   |          |                                                                                                    |      |
|                                |       | 用         | 户管理               |          |                                                                                                    |      |
|                                |       |           |                   |          |                                                                                                    |      |

| 5      | 新增用户 |      |
|--------|------|------|
| 工号     |      | 1    |
| 姓名     |      |      |
| 权限     |      | 普通用户 |
| 指纹     |      | 0    |
| ر<br>ش |      | 0    |
| *#     |      |      |
| 密码     |      |      |
| 用户照片   |      | 0    |
| 门禁权限   |      |      |
|        |      |      |
|        |      |      |
|        |      |      |

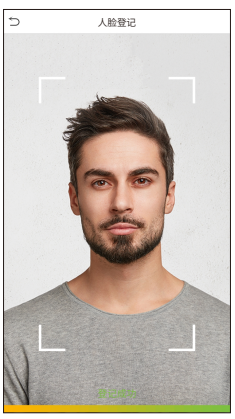

## 10. 以太网、云服务器设置\*

| 5    | 主菜单         |      | 5         | 网络设置            | 5      | 云服务器设置     |
|------|-------------|------|-----------|-----------------|--------|------------|
|      | 1           | Ø    | IP地址      | 192.168.163.200 | 服务器类型  | ADMS       |
| 用户管理 | 权限管理        | 系统设置 | 子网掩码      | 255.255.255.0   | 开启域名模式 |            |
| 3    | <b>3</b> /1 |      | 网关地址      | 192.168.163.1   | 服务器地址  | 0.0.0.0    |
| 个性设置 | 数据管理 门禁管理   | 记录查询 | DNS       | 0.0.0.0         | 服务器端口  | 808        |
|      | <b></b>     |      | TCP通讯端口   | 4970            | 开启代理   | $\bigcirc$ |
| 自动测试 |             |      | DHCP      | $\bigcirc$      |        |            |
|      |             |      | 在状态栏显示网络图 |                 |        |            |
|      | 通讯设置        |      |           |                 |        |            |
|      |             |      |           |                 |        |            |
|      |             |      |           |                 |        |            |
|      |             |      |           |                 |        |            |

点击**待机界面 三 > 通讯设置 > 网络设置**,进入网络设置界面,对以太网网络地址参数 等进行设置。若设备TCP/IP通讯成功,设备待机界面右上角显示通讯成功图标 了 。 点击**待机界面 三 > 通讯设置 > 云服务器设置\***,进入云服务器设置界面,输入服务器地 址和端口号,即软件安装后的服务器的IP地址和端口号。若设备与服务器通讯成功,设备 待机界面右上角显示通讯成功图标**2**。

# 11. 门禁设置

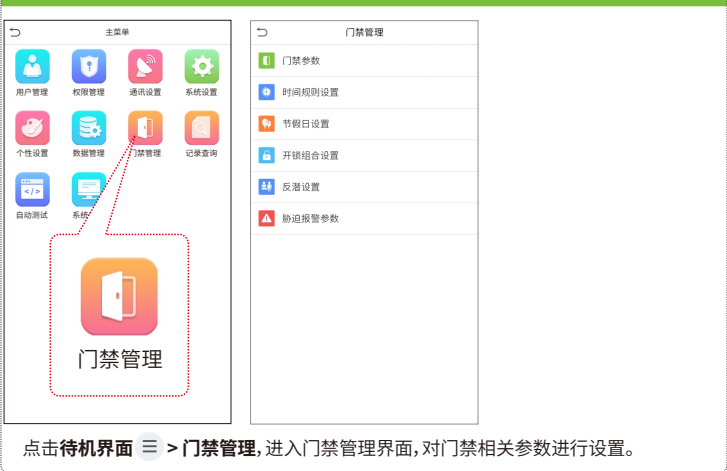

### 12. 记录查询

|                                                                               |                    |            |            | > | 记录查询     |    | 15 |       | 个人记录查询    |             |  |
|-------------------------------------------------------------------------------|--------------------|------------|------------|---|----------|----|----|-------|-----------|-------------|--|
|                                                                               |                    |            |            |   |          | n  |    | 日期    | <b>工号</b> | 时间          |  |
| i m                                                                           |                    |            |            |   | 「考切记家」   | J. |    | 10-18 |           | 记录数:04      |  |
|                                                                               |                    |            | C (11)0 00 |   |          | )  |    |       | 4         | 11:25       |  |
| 用戶管理                                                                          | 权限管理               | 透讯设置       | 杀既设直       |   | ■ 考如照片 □ | 2  |    |       | 2         | 11:25 11:22 |  |
|                                                                               |                    |            |            |   |          |    |    |       | 3         | 11:25       |  |
|                                                                               |                    |            | ÍQ.        |   | 3 黑名单照片  |    |    | 10-16 |           | 记录数:04      |  |
|                                                                               | and a state of the |            |            |   |          |    |    |       | 1         | 11:29       |  |
| 个性设置                                                                          | 奴据管理               | 口茶管理       | 记录查询       |   |          |    |    |       | 2         | 11:29 11:21 |  |
|                                                                               |                    | - 7        | 1          |   |          |    |    |       | 4         | 11:26       |  |
|                                                                               | -                  | - /        |            |   |          |    |    | 10-15 |           | 记录数:04      |  |
|                                                                               |                    | -77        |            |   |          |    |    |       | 1         | 11:27       |  |
| 目动测试                                                                          | 杀抗信息               | . Z. – L., |            |   |          |    |    |       | 4         | 11:27       |  |
|                                                                               |                    |            | - N        |   |          |    |    |       | 3         | 11:27       |  |
|                                                                               | 记录                 | 查询         |            |   |          |    |    |       | 2         | 11:27       |  |
| 点击 <b>待机界面 = &gt; 记录查询</b> ,进入记录查询界面。员工考勤成功后记录将保存在设备<br>中,通过记录查询可方便查阅员工是否有考勤。 |                    |            |            |   |          |    |    |       |           |             |  |

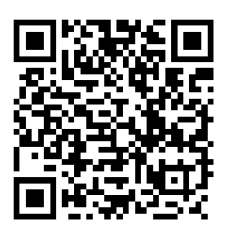

扫码获取用户手册